2021 年湖南省创新创业大赛申报系统操作指南

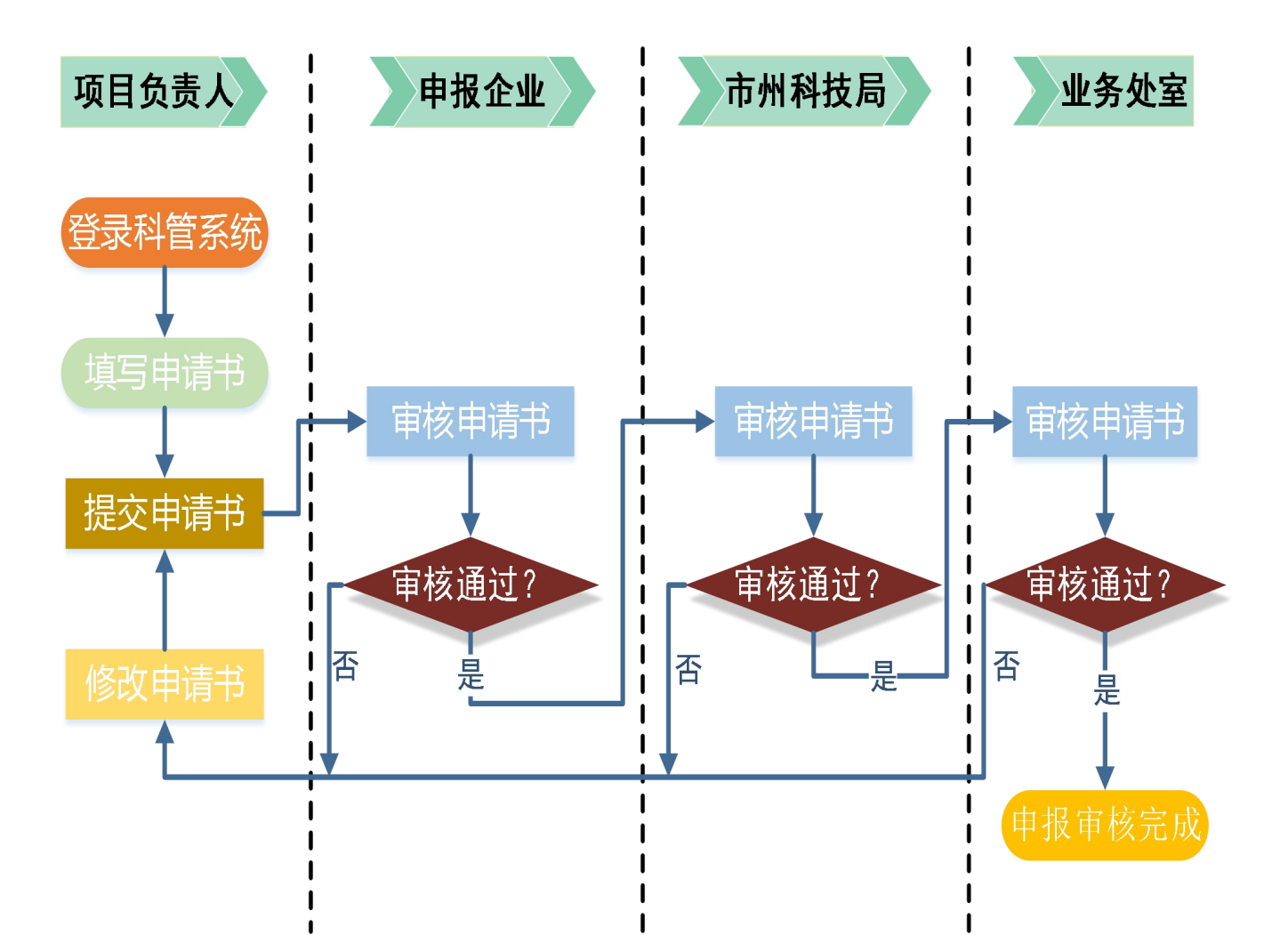

一、申报流程图

二、申报系统操作步骤详解

(一) 项目负责人

创新创业大赛(初创组)

已在系统中注册过项目负责人账号的申报人(未注册项目负责人账号 的先在系统中注册账号后),按照如下操作步骤进行申报填写。项目负责 人注册操作请参考链接:

http://61.187.87.55/egrantweb/

1.用项目负责人账号登录系统后,在申报管理→项目申请→填写申请书,在项目申请页面点击"新增项目申请",进入新增项目申请界面;

注意: 使用项目负责人账号登录填写申请,非申报企业账号。 湖南省科技管理信息系统公共服务平台

| 页 申报管理 立项管理 | 项目管理 科技报告                              | 项目申诉  系统                                   | 管理                  |              |       |         |      |      |    |
|-------------|----------------------------------------|--------------------------------------------|---------------------|--------------|-------|---------|------|------|----|
| <b>阿田市市</b> | 🛜 以下是你正在填报的申请书,请选择相应的操作                |                                            |                     |              |       |         |      |      |    |
| 参与项目查询<br>  | 项目名称                                   | 年<br>项目类别<br>度                             | 申报单位                | 提交时间         | 工作进度  | PDF文件   | 审核意见 | 专家意见 | 操作 |
| 2. 在填写申音    | 请书页面,                                  | 点击"填                                       | 写申请                 | ",进)         | \填写   | 页面      | o    |      |    |
| 湖南创新型省份建设专项 | 长株潭国家自                                 | 长株潭国家自主创新示范区专项                             |                     | 中央引导地方科技发展专项 |       | 创新挑战赛   |      |      |    |
| 省科学技术奖励     |                                        | 型产品认定                                      | 创新                  | 创新创业大赛专项     |       | 科技厅绩效评估 |      |      |    |
| 项目类别        | 4                                      | 申                                          | 青起止时间               |              | 申报书样本 | 4       |      | 操作   |    |
| - 创新创业大赛    |                                        |                                            |                     |              |       |         |      |      |    |
| 创新创业大赛      |                                        | 2019-05-13 00:00~2019-07-10 23:59(已过<br>期) |                     |              |       |         |      |      |    |
| 湖南省创新创业大赛国际 | 示赛                                     | 2018-10-15 00:0                            | 0~2018-10-15:<br>期) | 23:59(已过     |       |         |      |      |    |
| 创新创业大赛(成长组) | 2021-03-31 08:00~2021-04-30 23:59 道写由请 |                                            |                     |              |       | 请       |      |      |    |

2021-03-31 08:00~2021-04-30 23:59

填写申请

(二)申报企业

已在系统中注册过单位账号的企业(未注册单位账号的企业先在系统中注册账号),按照如下操作步骤进行申请书审核。单位注册操作请参考链接:

http://61.187.87.55/egrantweb/

申报企业账号登录系统后,在申报管理→项目申请→审核申请书,在 审核申请书页面,选择项目类别"创新创业大赛",点击"查询"按钮, 对查询出来的项目进行审核。

湖南省科技管理信息系统公共服务平台

欢迎您申报单位管理员,魏倩倩 🔰 消息中心 🔎 📔 退出

| 首页 申报管理 立项管理                   | 想 项目管理 科技报告 项目申诉 备案与奖补 专家库管理 系统管理                                                                                                    |
|--------------------------------|----------------------------------------------------------------------------------------------------|
| <b>项目申请</b> ✓<br>申请向导<br>填写申请书 | 项目类别 ▼ 科技厅-创新创业大3 ▼ ③ 项目名称 ▼                                                                                                    |
| 軍核申请书                          | 中报平度:<br>+ 老系统业务类别<br>- 创新创业大赛专项 ✓<br>重置 查询                                                                                                    |
|                                | + 创新创业大赛       + 长株潭国家自主创新示范       〇 列头定制       + 中央引导地方科技发展专项       同意上报                                                                                                    |
|                                | □ 预警       项目类别       项目名称       所属二级       项目负责       技术领域       专题名称       提交时间       水印号       工作进度       审核意见       PDF       操作         1       □       创新创业大争由报书测试       wgg       1 新一代(15人工業2021-04-1040120.待由报单位宣核       音看       借者       供入宣核 |
|                                | 共1条记录, 毎页显示 10 ♥ 条数据 上一页 1/1 下一页 1 跳转                                                                                                    |

(三) 推荐单位(市州科技局)

用推荐单位管理员账号登录系统后,在申报管理→项目申请→审核申 请书,在审核申请书页面,选择项目类别"创新创业大赛",点击"查询" 按钮,对查询出来的项目进行审核。

| 湖南省科技管理信息<br>Hunan Province Science and Technology | 急系统公共服务平台<br>Information System Public Service Platform                                                                                                    | 欢迎您推荐单位管理员, 市科学技术局   消息中心 🍄   退出                                                                                                    |  |  |  |  |  |
|----------------------------------------------------|----------------------------------------------------------------------------------------------------|----------------------------------------------------------------------------------------------------|--|--|--|--|--|
| 首页 申报管理 立项管理                                       | 项目管理 备案与奖补 科研诚信 专家库管理 系统管理                                                                                                    |                                                                                                    |  |  |  |  |  |
| 需求征集 ✓ 项目申请 ✓ 审核申请书                                | 项目类别: 创新创业大赛专项-创身 ひ 技术领域:<br>+ 中央51号邓/5科技友展专项<br>项目名称 ✓ + 长株潭国家自主创新示范<br>水印号 ✓ + 省科学技术奖励                                                                                                    | <ul> <li>● う </li> <li>● 売題名称:</li> <li>● う</li> <li>提交时间.</li> <li>● </li> <li>● &lt;</li></ul> |  |  |  |  |  |
| 所有申请书查询                                            | 申报年度:     一 创新创业大赛     19     2018     2017       + **100个"重大科技创新项     + 省两型产品认定     重置     重置                                                                                                   | □ 2016 · 清除选择<br>查询                                                                                                    |  |  |  |  |  |
|                                                    | ① 列头定制       ① 刷新       ① 导出 <b>(金額单位:万元)</b> □       預整       项目关别       项目名称       申报单位       所属二       项目负表 技术等         1       □       创新创业大       申报书测试       哈根达斯测试单位       wqq       1.新一 | 庫校通过         退回修改         不同意申报           硬         专题名和         提交时前         水印号         工作进度         审核意5         PDF         操作           -代         1.5人工         2021-0         104012         待推荐单位审计         查看         查看         进入审核                                                                                                    |  |  |  |  |  |
|                                                    | 共1条记录, 每页显示 10 🗹 条数据                                                                                                    | 上一页 1/1 下一页 1 跳转                                                                                                    |  |  |  |  |  |